# **COLLSOFT PAYROLL 2019**

November Data Quality Update

## Introduction

PAYE Modernisation has definitely been a learning experience for Employers, Employees, Revenue and Payroll Software providers and as we approach Year End it is important to remember just how far we have all come in this journey together.

There are approximately 200,000 registered employers in Ireland, although some of them are not trading, or they may be seasonal employers, but so far almost 175,000 employers have interacted with Revenue via PAYE Modernisation.

In terms of employees, there are around 2.6 million employees in Ireland with a total of 2.8 million employments registered.

Revenue took a *"Big Bang"* approach to launching PAYE Modernisation and everybody went live on the 1<sup>st</sup> January 2019. In contrast, in the UK when Real Time reporting was introduced, HMRC rolled it out on a phased basis over 18 months.

This "*Big Bang*" approach certainly put everybody under a lot of pressure at the beginning of the year as we all got used to the new system.

By Year End employers will have made 6 million individual submissions to Revenue reporting around 80 million payslip line items – almost 20% of these submissions have been made using CollSoft Payroll.

As we move towards Year End our attention now turns to the accuracy of the data that has been submitted to Revenue.

## Installing the Update

### Important Note for users running a multiuser version of Payroll 2019

If you are running a multiuser version of Payroll 2019 then you must install this update on all PCs running Payroll.

Users running an older version of Payroll 2019 will not be able to access the system after this update has been installed.

You can download CollSoft Payroll 2019 from our website <u>https://www.collsoft.ie</u> by clicking into the "*Downloads*" section and selecting the 2019 download.

Depending on your internet browser you may be asked where you would like to save the Payroll 2019 installer, or it may just be downloaded directly to your "*Downloads*" folder.

Once the installer has been downloaded simply browse to the location where it is saved and double click on it to start the installation process.

**Important Note:** Depending on your PCs setup, you may need to contact your network administrator to install Payroll 2019.

The process of installing the 2019 software is straightforward, simply follow the instructions on the Installation Wizard.

At the end of the installation process it is advisable to restart your PC in order to ensure that all components are installed correctly.

This update includes a significant database schema upgrade which will start the first time that you open Payroll 2019, and depending on the size of your datafile it may take some time to run.

Payroll will make a backup copy of your data before performing any upgrades

**Important Note:** If you are running in a multiuser environment it is important that you only open one copy of Payroll 2019 initially and allow it to complete the database upgrade before allowing other users to open Payroll.

When the database upgrade is completed you will be presented with the "Open Company" screen and you can continue to run Payroll as usual.

# Outstanding Submissions

#### Identifying Outstanding Submissions

One of the most notable changes in this update is the way in which outstanding payroll submissions are identified to the user.

The *"Open Company"* screen now contains a PAYE Modernisation filing status for each company in the system;

| 📚 CollSoft Payroll 2019 Versio                                 | n 20.0 Build 220                                    |                           |                                                   | - 8 🛛         |
|----------------------------------------------------------------|-----------------------------------------------------|---------------------------|---------------------------------------------------|---------------|
| File Company Employee Payroli                                  | Reports Revenue Returns ROS Tools Help              |                           |                                                   |               |
| Image: Back     Image: Back                                    | Open Company Employee Wages Statement Tax Cards     | Backup Restore Quick Calc | RPNs PSRs Ba                                      | tch Bulletins |
|                                                                | Welcome<br>CollSoft Payro                           | <i>II 2019</i>            |                                                   |               |
| <ul> <li>Create New Company</li> </ul>                         | Company Name                                        | Notes                     | PMOD Status                                       | Reg. No.      |
| <ul> <li>Import From CollSoft Payroll</li> <li>2018</li> </ul> | Barton-Barton                                       |                           | Week 10 Submission<br>Overdue since<br>08/03/2019 | 8008493RH     |
|                                                                | Carroll-Carroll                                     |                           |                                                   | 8008481KH     |
| <ul> <li>Import Revenue RPN</li> </ul>                         | McCullough LLC                                      |                           |                                                   | 8008491NH     |
| <ul> <li>Import From Other Payroll<br/>Software</li> </ul>     | Satterfield, Satterfield and Satterfield            |                           | Week 09 Submission<br>Overdue since<br>01/03/2019 | 8008490LH     |
| <ul> <li>Backup Data</li> </ul>                                | Sawayn Group                                        |                           |                                                   | 8008496AH     |
| <ul> <li>Restore Data</li> </ul>                               | (Click on the name of the company you want to open) |                           |                                                   |               |
| <ul> <li>Recover Data File</li> </ul>                          |                                                     |                           |                                                   |               |
|                                                                |                                                     |                           |                                                   |               |
|                                                                |                                                     |                           |                                                   |               |
|                                                                |                                                     |                           |                                                   |               |
|                                                                |                                                     |                           |                                                   |               |

And if you open the *"Wages Screen"* for a company with outstanding submissions, you will see that the relevant payroll periods are clearly identified.

| CollS                         | oft Payrol        | ll 2019 Ver                                                                            | sion 20.0                                                                                                    | Build 22                                                                                                    | 1 - Satter  | field, Sa | tterfield a                                                                                                    | nd Satter                                                                                                    | field (80                                                                                       | 08490LH     | )          |                                                                                                    |                                                                                                    |                                       |              |           |            |         | E | 6 |
|-------------------------------|-------------------|----------------------------------------------------------------------------------------|----------------------------------------------------------------------------------------------------|----------------------------------------------------------------------------------------------------|-------------|-----------|----------------------------------------------------------------------------------------------------|----------------------------------------------------------------------------------------------------|-------------------------------------------------------------------------------------------------|-------------|------------|----------------------------------------------------------------------------------------------------|----------------------------------------------------------------------------------------------------|---------------------------------------|--------------|-----------|------------|---------|---|---|
| Back                          | ipany Emp<br>G    | Ewd                                                                                    | Open                                                                                                    | Company                                                                                                    | Employee    | Vages     | Rap                                                                                                    | Tax Cards                                                                                                    | 😺<br>Backup                                                                                     | Restore     | Quick Calc | Certs                                                                                                    | RPNs                                                                                                    | PSRs                                  | <b>Batch</b> | Bulletins |            |         |   |   |
|                               |                   | We                                                                                     | ekly                                                                                                    | 1                                                                                                    |             |           | Monthly                                                                                                    | /                                                                                                    |                                                                                                 |             | Fo         | tnightly                                                                                                    |                                                                                                    |                                       | [            | Four Week | y          |         |   |   |
| Start Ne<br>(Wee<br>Edit Curr | W Period<br>4.77) | Week 1<br>Week 2<br>Week 3<br>Week 5<br>Week 5<br>Week 6<br>Week 1<br>Week 1<br>Week 1 | [04/01/19]<br>[11/01/19]<br>[12/01/19]<br>[25/01/19]<br>[06/02/19]<br>[15/02/19]<br>[22/02/19]<br>[22/02/19] | - Filed<br> - Filed<br> - Filed<br> - Filed<br> - Filed<br> - Filed<br> - Filed<br> - Filed<br> - Filed<br> - Filed<br> - Filed<br> - Filed<br> - Filed<br> - Filed<br> - Filed<br> - Filed<br> - Filed<br> - Filed<br> - Filed | nission Ove | rdue      | Week 16 (1)<br>Week 17 (1)<br>Week 18 (1)<br>Week 20 (1)<br>Week 22 (1)<br>Week 23 (1)<br>Week 24 (1)<br>Week 24 (1)<br>Week 25 (2)<br>Week 26 (1)<br>Week 26 (1) | 19/04/19]<br>26/04/19]<br>26/04/19]<br>26/04/19]<br>10/05/19]<br>24/05/19]<br>24/05/19]<br>24/05/19]<br>24/05/19]<br>24/05/19]<br>14/06/19]<br>12/07/19]<br>12/07/19]<br>12/07/19]<br>22/07/19] | Filed<br>Filed<br>Filed<br>Filed<br>Filed<br>Filed<br>Filed<br>Filed<br>Filed<br>Filed<br>Filed | Nission Ove |            | Veek 31 [02](<br>Veek 32 [09](<br>Veek 32 [19](<br>Veek 32 [20](<br>Veek 35 [30](<br>Veek 35 [30](<br>Veek 35 [30](<br>Veek 35 [30](<br>Veek 36 [04](<br>Veek 36 [04](<br>Veek 48 [20](<br>Veek 48 [11]/1<br>Veek 48 [25](<br>Veek 48 [06])<br>Veek 48 [06]( | 19(19) - Filed<br>19(19) - Filed<br>19(19) - Filed<br>19(19) - Filed<br>19(19) - Filed<br>19(19) - Filed<br>19(19) - Filed<br>19(19) - Filed<br>10(19) - Filed<br>10(19) - Filed<br>10(19) - Filed<br>10(19) - Filed | i i i i i i i i i i i i i i i i i i i | n Overdud    | Week 46   | (16/11/19) | - Filed |   |   |

When you open a particular Payroll Period and individual payroll entries with outstanding submissions are highlighted in red;

| 💊 Weekly Wages 01/03/19 [Week 9]             |                         | ×             |
|----------------------------------------------|-------------------------|---------------|
| Weekly Wages                                 | 01/03/:                 | 19 [Week 9]   |
| All Overdue Pending Filed Submission Summary | Post Cessation Payments |               |
| All Payslips                                 |                         | Enter Pay     |
| Employee                                     | Net Pay (€)             | Auto Process  |
| Klocko, Nelda                                | 433.97                  |               |
| Lesch, Mauricio                              | 469.72                  |               |
| Oberbrunner, Clemens                         | 537.20                  |               |
| WISOZK, ESTElle                              | 113.40                  | RPNs          |
|                                              |                         |               |
|                                              |                         |               |
|                                              |                         | 単作語           |
|                                              |                         | PSRs          |
|                                              |                         | Payslips      |
|                                              |                         | Pay Summary   |
|                                              |                         | Other Reports |
|                                              |                         | Bank Disk     |
|                                              |                         | Cheque No's   |
|                                              |                         | Import        |
| Sort By:  Surname/Works No C Cost Ce         | entre                   | Delete Ali    |
| Payroll Date: 01/03/2019 Payme               | nt Date: 01/03/2019     | Close         |

If you have a large number of employees you can simply click into the *"Overdue"* tab at the top of the screen to see a list just of those employees with outstanding submissions.

By clicking into a particular wage entry you can view the outstanding submission in more detail, and if it has been previously filed, you can view the differences between what was filed and what is now outstanding by clicking into the *"PSR"* tab;

| 💊 Wisozk, Estelle 70130                                                                                                    | 94FA EMPID1900004 - We                                          | ek No 9 (Last Updated on                                   | 11/11/2019 1 | 4:28:18)                                                                                                    |                                                                                                    |  |  |  |  |  |  |
|----------------------------------------------------------------------------------------------------|-----------------------------------------------------------------|------------------------------------------------------------|--------------|----------------------------------------------------------------------------------------------------|----------------------------------------------------------------------------------------------------|--|--|--|--|--|--|
| ጅ 🔚 🎒 🛛 🖌 🛛 Wisozk                                                                                                    | , Estelle                                                       | - F H 🚳                                                    |              |                                                                                                    |                                                                                                    |  |  |  |  |  |  |
| Wisozk, Estelle Net Pay: € 773                                                                                                    |                                                                 |                                                            |              |                                                                                                    |                                                                                                    |  |  |  |  |  |  |
| Pay Hols Adds/Deds Dep<br>PSR<br>PSR Status: Filed<br>PSR Sequence No:                                                                                                    | pt. Anal. Note Emp. Costs F<br>Mark as Not Filed                | rension   BIK   Loan   RPN   Ce                            | ssation PSR  | View         Image: This Period           Pay         + BIK           + BIK         + Taxable Adds           - Allowable Deds         + Taxable III. Ben.           Taxable III. Ben.         Taxable III. Ben. | YTD         ∑ave           1,000.00         NIL           NIL         Delete           NIL         NIL           NIL         NIL           NIL         Net -> Gross |  |  |  |  |  |  |
| Data Item                                                                                                    | Filed                                                           | Pending                                                    |              | - (Tax Ill Ben + BIK)<br>- PAYE                                                                                                    | NIL<br>- 154.61                                                                                                    |  |  |  |  |  |  |
| Commenced<br>Ceased<br>Director<br>Pay Frequency<br>Number Of PayPeriods<br>RPN Number<br>Exclusion Order<br>Pay Date<br>Gross Pay<br>Pay For Income Tax<br>Income Tax Paid | WEEKLY<br>52<br>2<br>false<br>2019-03-01<br>650<br>650<br>66.54 | WEEKLY<br>52<br>2<br>false<br>2019-03-01<br>1000<br>154.61 |              | - PRSI<br>- USC & Parking Levy<br>- LPT<br>Net Pay<br>+ Non Tax Adds<br>- Non Allow Deds<br>+ Illness Benefit<br>THIS PAYMENT<br>PRSI Class 1 We<br>Insurable Weeks                                             | - 40.00<br>- 31.99<br>NIL<br><b>773.40</b><br>NIL<br>NIL<br>NIL<br>109.50<br>seks @ A1<br>1                                                                         |  |  |  |  |  |  |
|                                                                                                    |                                                                 |                                                            |              | View Workings                                                                                                    | Close                                                                                                    |  |  |  |  |  |  |

We have also added a *"Submissions Pending"* report which will detail all pending submissions for this employer.

This can be accessed via *Reports > Payroll Submissions > Submissions Pending* menu item.

| File Company Employee Payrol Revenue Returns ROS Tools Help<br>Sack Home Find<br>Find Statement Fair Cards Backup Restore Qualt Calt Cents RPMs FSRs Batch Bulletins<br>Holdyn                                                                                                    |                                                                                                    |
|----------------------------------------------------------------------------------------------------|----------------------------------------------------------------------------------------------------|
| Image: Constraint of the Export Enclose Register       Image: Constraint of the Export Enclose Register         Back       Home       Find         Home       Find       Find         Holdsyster       Find       Find         Holdsyster       Find       Find         Holdsyster       Find       Find         Holdsyster       Find       Find         Holdsyster       Find       Find         Holdsyster       Find       Find         Holdsyster       Find       Find         Holdsyster       Find       Find         Holdsyster       Find       Find                                                                                                    |                                                                                                    |
| Holdays                                                                                                    | nt Tax Cards Backup Restore Quick Calc Certs RMNs PSRs Backup Restore Quick Calc                                                                                                    |
| Week     Forthighty     Four Weeky       Statistics     Statistics     Statistics     Statistics     Statistics       Concent aread     Statistics     Statistics     Statistics     Statistics     Statistics       Concent aread     Statistics     Statistics | It Tax Cards         Backup         Resize         Quil Cail         Cerits         R/Ms         PSR2         Batch         Bulleting           My         Forthrightly         Fourthightly         Four Weekly         Four Weekly           Natil By Employee         Weekl 31 [02/09/19] - Filed         Weekl 32 [00/09/19] - Filed         Weekl 32 [00/09/19] - Filed         Weekl 32 [10/09/19] - Filed           10/09/19] - Filed         Weekl 33 [10/09/19] - Filed         Weekl 35 [20/09/19] - Filed         Weekl 35 [10/09/19] - Filed           10/09/19] - Filed         Weekl 35 [20/09/19] - Filed         Weekl 35 [20/09/19] - Filed         Weekl 35 [20/09/19] - Filed           10/09/19] - Filed         Weekl 35 [20/09/19] - Filed         Weekl 35 [20/09/19] - Filed         Weekl 35 [20/09/19] - Filed           10/09/10] - Filed         Weekl 35 [20/09/19] - Filed         Weekl 35 [20/09/19] - Filed         Weekl 35 [20/09/19] - Filed           10/09/10] - Filed         Weekl 35 [20/09/19] - Filed         Weekl 35 [20/09/19] - Filed         Weekl 35 [20/09/19] - Filed           12/09/10] - Filed         Weekl 35 [20/09/19] - Filed         Weekl 35 [20/09/19] - Filed         Weekl 35 [20/09/19] - Filed           12/09/10] - Filed         Weekl 35 [20/09/19] - Filed         Weekl 35 [20/09/19] - Filed         Weekl 35 [20/09/19] - Filed           12/09/19] - Filed         Weekl 45 [20/11/19] - Filed |

This report takes each pending submission (overdue or not) and identifies the pending submission versus the filed submission (if applicable)

| Satterneid, Satterneid and                                                                                                    | Satterfield Ite                                                                                            | ms Pending Subi                                                                                               | mission 8008490L1                                 |
|----------------------------------------------------------------------------------------------------|----------------------------------------------------------------------------------------------------|----------------------------------------------------------------------------------------------------|---------------------------------------------------|
|                                                                                                    |                                                                                                    |                                                                                                    |                                                   |
| Wisozk, Estelle                                                                                                    | Week No: 9                                                                                                 | Month No: 3                                                                                                   | Payroll Date: 01/03/2019 Payment Date: 01/03/2019 |
| Payslip Item                                                                                                    | Filed                                                                                                    | Pending                                                                                                    |                                                   |
| Gross Pay                                                                                                    | € 650.00                                                                                                   | € 1,000.00                                                                                                    |                                                   |
| Pay For IncomeTax                                                                                                    | € 650.00                                                                                                   | € 1,000.00                                                                                                    |                                                   |
| Pay For USC                                                                                                    | € 650.00                                                                                                   | € 1,000.00                                                                                                    |                                                   |
| Pay For Employee PRSI                                                                                                    | € 650.00                                                                                                   | € 1,000.00                                                                                                    |                                                   |
| Pay For Employer PRSI                                                                                                    | € 650.00                                                                                                   | € 1,000.00                                                                                                    |                                                   |
| Income Tax Paid                                                                                                    | € 66.54                                                                                                    | € 154.61                                                                                                    |                                                   |
| Usc Paid                                                                                                    | € 16.24                                                                                                    | € 31.99                                                                                                    |                                                   |
| Employee PRSIPaid                                                                                                    | € 26.00                                                                                                    | € 40.00                                                                                                    |                                                   |
| Employer PRSI Paid                                                                                                    | €71.18                                                                                                    | € 109.50                                                                                                    |                                                   |
| Tax Credits                                                                                                    | €0.00                                                                                                    | € 571.15                                                                                                    |                                                   |
| SRCOP                                                                                                    | € 6,109.62                                                                                                 | € 6,109.62                                                                                                    |                                                   |
| Lesch, Mauricio                                                                                                    | Week No: 22                                                                                                | Month No: 5                                                                                                   | Payroll Date: 31/05/2019 Payment Date: 31/05/2019 |
| Paysip Item                                                                                                    | Filed                                                                                                    | Pending                                                                                                    |                                                   |
| Gross Pay                                                                                                    | € 550.00                                                                                                   | € 800.00                                                                                                    |                                                   |
| Pay For IncomeTax                                                                                                    | € 550.00                                                                                                   | € 800.00                                                                                                    |                                                   |
|                                                                                                    | € 550.00                                                                                                   | € 800.00                                                                                                    |                                                   |
| Pay For USC                                                                                                    | 6 6 6 6 0 0 0                                                                                              |                                                                                                    |                                                   |
| Pay For USC<br>Pay For Employee PRSI                                                                                                    | E 000.00                                                                                                   | 00.008 ■                                                                                                    |                                                   |
| Pay For USC<br>Pay For Employee PRSI<br>Pay For Employer PRSI                                                                                                    | € 550.00                                                                                                   | € 800.00<br>€ 800.00                                                                                          |                                                   |
| Pay For USC<br>Pay For Employee PRSI<br>Pay For Employer PRSI<br>Income Tax Paid                                                                                                    | € 550.00<br>€ 550.00<br>€ 46.54                                                                            | € 800.00<br>€ 800.00<br>€ 96.54                                                                               |                                                   |
| Pay For USC<br>Pay For Employee PRSI<br>Pay For Employer PRSI<br>Income Tax Paid<br>Usc Paid                                                                                                   | € 550.00<br>€ 550.00<br>€ 46.54<br>€ 11.73                                                                 | € 800.00<br>€ 800.00<br>€ 96.54<br>€ 22.98                                                                    |                                                   |
| Pay For USC<br>Pay For Employee PRSI<br>Pay For Employer PRSI<br>Income Tax Paid<br>Uso Paid<br>Employee PRSI Paid                                                                             | € 550.00<br>€ 550.00<br>€ 46.54<br>€ 11.73<br>€ 22.00                                                      | € 800.00<br>€ 800.00<br>€ 96.54<br>€ 22.98<br>€ 32.00                                                         |                                                   |
| Pay For USC<br>Pay For Employee PRSI<br>Pay For Employer PRSI<br>Income Tax Paid<br>Uso Paid<br>Employee PRSI Paid<br>Employer PRSI Paid                                                       | € 550.00<br>€ 46.54<br>€ 11.73<br>€ 22.00<br>€ 60.22                                                       | € 800.00<br>€ 800.00<br>€ 96.54<br>€ 22.98<br>€ 32.00<br>€ 87.60                                              |                                                   |
| Pay For USC<br>Pay For Employee PRSI<br>Pay For Employer PRSI<br>Income Tax Paid<br>Uso Paid<br>Employee PRSI Paid<br>Employer PRSI Paid<br>Tax Credits                                        | € 550.00<br>€ 46.54<br>€ 11.73<br>€ 22.00<br>€ 60.22<br>€ 0.00                                             | € 800.00<br>€ 800.00<br>€ 96.54<br>€ 22.98<br>€ 32.00<br>€ 87.60<br>€ 1,396.15                                |                                                   |
| Pay For USC<br>Pay For Employee PRSI<br>Pay For Employer PRSI<br>Income Tax Paid<br>Usc Paid<br>Employee PRSI Paid<br>Employer PRSI Paid<br>Tax Credits<br>SRCOP                               | € 550.00<br>€ 560.00<br>€ 48.54<br>€ 11.73<br>€ 22.00<br>€ 60.22<br>€ 0.00<br>€ 14,934.82                  | € 800.00<br>€ 800.00<br>€ 96.54<br>€ 22.98<br>€ 32.00<br>€ 87.60<br>€ 1,396.15<br>€ 14,934.82                 |                                                   |
| Pay For USC<br>Pay For Employee PRSI<br>Pay for Employer PRSI<br>Income Tax Paid<br>Uso Paid<br>Employee PRSI Paid<br>Employer PRSI Paid<br>Tax Credits<br>SRCOP                               | € 550,000<br>€ 46,54<br>€ 11.73<br>€ 22.00<br>€ 60.22<br>€ 0.00<br>€ 14,934,82                             | € 800.00<br>€ 800.00<br>€ 96.54<br>€ 22.98<br>€ 22.00<br>€ 87.60<br>€ 1.996.15<br>€ 14,934.62                 |                                                   |
| Pay For USC<br>Pay For Employee PRSI<br>Pay For Employee PRSI<br>Income Tax Pay FOR<br>Employee PRSI Paid<br>Employee PRSI Paid<br>Employee PRSI Paid<br>Tax Credits<br>SRCOP<br>Kiocko, Neida | 6 550 300<br>6 650 300<br>6 46.54<br>6 11.73<br>6 22.00<br>6 60.22<br>6 0.00<br>6 14,934.62<br>Week No: 44 | € 800.00<br>€ 800.00<br>€ 96.54<br>€ 22.98<br>€ 32.00<br>€ 87.60<br>€ 1.996.15<br>€ 14,934.62<br>Month No: 11 | Payroll Date: 01/11/2013 Payment Date: 01/11/2019 |

#### How to file outstanding submissions

The process of filing outstanding submissions is very straightforward, you just file them in the same way that you file regular submissions.

Simply open the Payroll Period in question and press the "PSRs" button to begin the Payroll Submission Wizard.

| 💊 Weekly Wages 01/03/19 [Week 9]             |                         | X                    |
|----------------------------------------------|-------------------------|----------------------|
| Weekly Wages                                 | 01/03/19                | [Week 9]             |
| All Overdue Pending Filed Submission Summary | Post Cessation Payments | Enter Pay            |
| Employee                                     | Net Pay (€)             | <u>A</u> uto Process |
| Klocko, Nelda                                | 433.97                  |                      |
| Lesch, Mauricio                              | 469.72                  | جهي                  |
| Wisozk Estelle                               | 773.40                  | <u>11</u>            |
| Though Escence                               |                         | RPNs                 |
|                                              |                         | PSRs                 |
|                                              |                         | Payslips             |
|                                              |                         | Pay Summary          |
|                                              |                         | Other Reports        |
|                                              |                         | Bank Disk            |
|                                              |                         | Cheque No's          |
|                                              |                         | Import               |
| Sort By:  Surname/Works No Cost Co           | entre                   | <u>D</u> elete Ali   |
| Payroll Date: 01/03/2019 Payme               | ent Date: 01/03/2019    | Close                |

This process will identify the individual payrolls that need to be filed and ignores those which do not need to be filed at this time.

#### Payroll has identified a whole pay period as outstanding even though I can see it in ROS

There have been a small number of occasions during the year where Revenue's website has gone offline, and sometimes users have made submissions to Revenue that were accepted but were not acknowledged back to your Payroll Software.

When this occurs Payroll 2019 assumes that the submission has not been made and therefore it flags that payroll period as outstanding, even though Revenue may have accepted the data and applied it to your account.

In this case you simply need to resend the submission from Payroll by opening up the payroll period and running the submission wizard again.

Payroll will then check if the submission already exists in your Revenue account, and if it does it will reconcile your records in Payroll against those in your Revenue account.

## Data Quality Reports

#### Revenue Data Quality Tests

To date almost 70 million payslip line items have been submitted by employers to Revenue under PAYE Modernisation. Each payslip contains up to 53 different pieces of payroll information and Revenue have been busy analysing the data checking for any inconsistencies.

Revenue have developed a set of "Data Quality Tests" that they apply to the data submitted, and this has helped them to identify certain issues that may indicate that an employer is running their payroll incorrectly.

In some cases Revenue have visited employers to help them identify and correct potential issues.

This Payroll update now includes the same reporting tools to help users identify potential issues and rectify them before Revenue become involved.

Revenue's "Data Quality Tests" include the following checks;

- Submission Date later than Payment date (including corrections)
- Gross Pay less than Pay For Income Tax
- Gross Pay less than Pay for USC
- Pay for USC less than Pay for Income Tax
- Pay for USC not equal to Pay for Employees PRSI
- USC Exempt but USC Paid
- Negative Gross Pay
- No PPSN but USC Paid less than 8%
- No PPSN but Income Tax Paid less than 40%
- Emergency Tax with no Income Tax paid
- Emergency Tax paid where RPN was available

The most common problem is that of payroll submissions made after the payment date (both original and corrective submissions). There is no way to fix this obviously, but where an employer is consistently making late submissions it is likely that Revenue will be in contact to discuss the matter. Remember, all submissions are required to be made on or before the payment date.

The next most common causes of problems is where the Employer has created a pay element and marked it as exempt from PAYE, PRSI but not for USC. Examples of this would be tax free subsistence payments, fuel allowance payments (in a CE scheme) or a salary sacrifice such as a "Bike To Work" scheme or a "Tax Saver Travel Ticket".

We strongly suggest that all users should run the Data Quality Reports to ensure that they do not have any issues.

If you find any issues then you should contact the CollSoft Helpdesk by email at <u>helpdesk@collsoft.ie</u> to discuss how the issues can be resolved.

These issues are not particular to CollSoft and indeed are prevalent across all Employers regardless of what software they are using.

Revenue have provided us with figures to the end of August of the number of payslip line items that have potential issues from a data quality perspective.

As you can see, even though CollSoft accounts for almost 20% of all submissions made to Revenue, the number of issues identified for CollSoft submissions have been very small.

| Issue                                    | Total Payslips<br>with Issue | CollSoft Payslips<br>with issue | % of Total |
|------------------------------------------|------------------------------|---------------------------------|------------|
| Pay for USC not equal to Pay for PRSI    | 1,993,191                    | 34,168                          | 1.7%       |
| Gross Pay less than Pay for USC          | 1,036,918                    | 19,998                          | 1.9%       |
| Pay for USC less than Pay for Income tax | 599,673                      | 2,383                           | 0.4%       |
| Gross Pay less than Pay for Income Tax   | 538,607                      | 93                              | 0.02%      |
| Negative Gross Pay                       | 34,202                       | 47                              | 0.1%       |
| Emergency Tax with no Income Tax paid    | 22,123                       | 1,080                           | 5%         |
| Emergency Tax with RPN                   | 28,678                       | 0                               | 0%         |
| USC Exempt but USC Paid                  | 19,230                       | 0                               | 0%         |

#### Data Quality Tests Summary Report

This report is intended for use by accountants, tax agents, payroll bureaus or any other user with a large number of employers in their Payroll system, and it provides a summarised data quality report for each employer.

To run the summary report browse to the "Open Company" screen in Payroll 2019 and from the "ROS" menu select the "Data Quality Tests Summary" report.

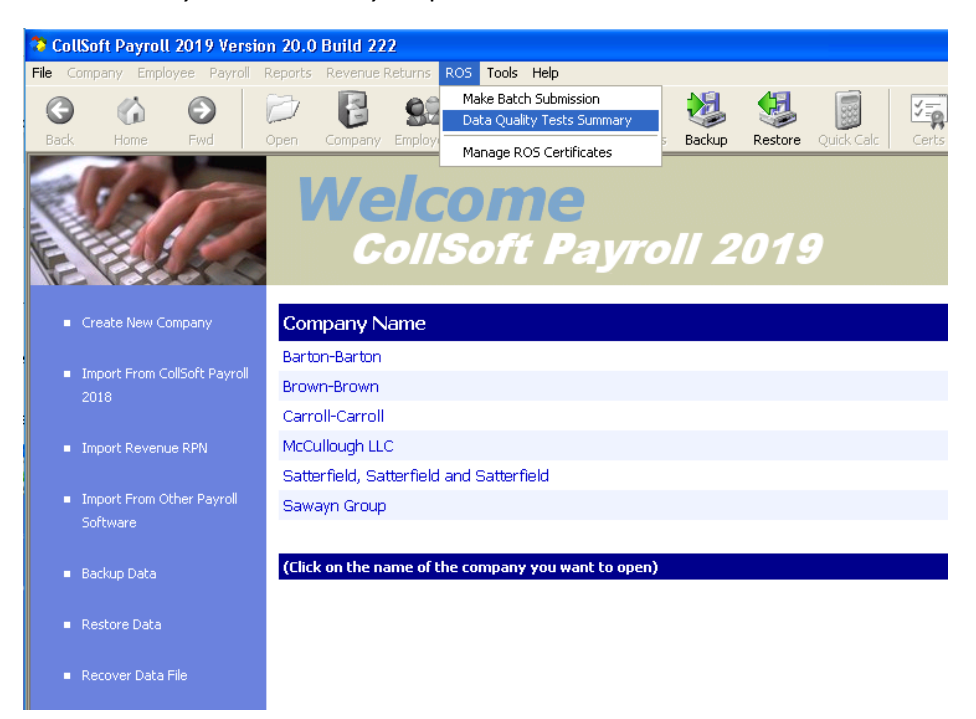

This will apply the Data Quality Tests to each Company in your Payroll File and report a summary of any issues for each company.

|        | Revenue Data Quality Tests<br>Sum mary By Employer                            |  |  |  |  |  |  |  |
|--------|-------------------------------------------------------------------------------|--|--|--|--|--|--|--|
| 800849 | 3RH - Barton-Barton                                                           |  |  |  |  |  |  |  |
| 36     | Line Items that fail Rule 18 - Payroll's ubmission made after payment date    |  |  |  |  |  |  |  |
| 800849 | 9GH - Brown-Brown                                                             |  |  |  |  |  |  |  |
| 48     | Line Items that fail Rule 7 - Gross Pay Less than Pay for USC                 |  |  |  |  |  |  |  |
| 135    | Line Items that fail Rule 18 - Payroll submission made after payment date     |  |  |  |  |  |  |  |
| 48     | Line Items that fail Rule 20 - Pay for USC not equal to Pay for Employee PRSI |  |  |  |  |  |  |  |
| 800849 | 1NH - McCullough LLC                                                          |  |  |  |  |  |  |  |
| 90     | Line Items that fail Rule 18 - Payroll submission made after payment date     |  |  |  |  |  |  |  |
| 800849 | OLH - Satterfield, Satterfield and Satterfield                                |  |  |  |  |  |  |  |
| 176    | Line Items that fail Rule 18 - Payroll submission made after payment date     |  |  |  |  |  |  |  |
|        |                                                                               |  |  |  |  |  |  |  |
|        |                                                                               |  |  |  |  |  |  |  |

As you can see from the sample report, all Employers are reporting submissions made after the payment date, but there is nothing that you can do to fix that.

However, one of the Employers is reporting other issues, so the next step is to examine this Employer in more detail.

#### Data Quality Tests Detailed Report

To do this, open that Employer and from the "ROS" menu select "Data Quality Tests" and then one of the detailed reports such as "Data Quality Tests Detailed (Excluding Late Filings)"

| PAYE Modernisation<br>Revenue Data Quality Analysis       |                                    |               |                    |               |                 |                      |                |           |                   |             |                   |              |                |               |
|-----------------------------------------------------------|------------------------------------|---------------|--------------------|---------------|-----------------|----------------------|----------------|-----------|-------------------|-------------|-------------------|--------------|----------------|---------------|
| 8008499GH - Brown-Brown                                   |                                    |               |                    |               |                 |                      |                |           |                   |             |                   |              |                |               |
| Rule 7 - Gross Pay Less than Pay for USC<br>48 Line Items |                                    |               |                    |               |                 |                      |                |           |                   |             |                   |              |                |               |
| Payment Submissi<br>Date on Date                          | Payroll Run<br>Reference Employee  | PPSN          | Taxaxtion<br>Basis | Gross<br>Pay  | Pay For<br>PAYE | USC<br>PAYE Status   | Pay For<br>USC | USC       | Pay For<br>PRSIEE | PRSIEE      | Pay For<br>PRSIER | PRSIER       | PR SI<br>Class | lns.<br>Weeks |
| 09/08/2019 12/11/2019                                     | Week_32 Bosco,Devonte              | 70014326      | CUMULATIVE         | 600.00        | 600.00          | 56.540 R D INA R Y   | 688.53         | 37.77     | 600.00            | 24.00       | 600.00            | 65.70        | A1             | 1             |
| 16/08/2019 12/11/2019                                     | Week_33 Bosco,Devonte              | 7001432G      | CUMULATIVE         | 600.00        | 600.00          | 56.540 R D INA R Y   | 688.53         | 37.76     | 600.00            | 24.00       | 600.00            | 65.70        | A1             | 1             |
| 23/08/2019 12/11/2019                                     | Week_34 Bosco,Devonte              | 70014326      | CUMULATIVE         | 600.00        | 600.00          | 56.540 R D INA R Y   | 688.53         | 37.75     | 600.00            | 24.00       | 600.00            | 65.70        | A1             | 1             |
| 30/08/2019 12/11/2019                                     | Week_35 Bosco,Devonte              | 70014326      | CUMULATIVE         | 600.00        | 600.00          | 56.540 R D INA R Y   | 688.53         | 37.75     | 600.00            | 24.00       | 600.00            | 65.70        | A1             | 1             |
| 06/09/2019 12/11/2019                                     | Week_36 Bosco,Devonte              | 70014326      | CUMULATIVE         | 600.00        | 600.00          | 56.530 R D INA R Y   | 688.53         | 37.77     | 600.00            | 24.00       | 600.00            | 65.70        | A1             | 1             |
| 20/09/2019 12/11/2019                                     | Week_38 Bosco,Devonte              | 70014326      | CUMULATIVE         | 600.00        | 600.00          | 56.540 R D INA R Y   | 688.53         | 37.75     | 600.00            | 24.00       | 600.00            | 65.70        | A1             | 1             |
| 13/09/2019 12/11/2019                                     | Week_37 Bosco,Devonte              | 70014326      | CUMULATIVE         | 600.00        | 600.00          | 56.540 R D INA R Y   | 688.53         | 37.76     | 600.00            | 24.00       | 600.00            | 65.70        | A1             | 1             |
| 27/09/2019 12/11/2019                                     | Week_39 Bosco,Devonte              | 70014326      | CUMULATIVE         | 600.00        | 600.00          | 56.540 R D INA R Y   | 688.53         | 37.75     | 600.00            | 24.00       | 600.00            | 65.70        | A1             | 1             |
| 04/10/2019 12/11/2019                                     | Week_40 Bosco,Devonte              | 70014326      | CUMULATIVE         | 600.00        | 600.00          | 56.540 R D INA R Y   | 688.53         | 37.77     | 600.00            | 24.00       | 600.00            | 65.70        | A1             | 1             |
| 25/10/2019 12/11/2019                                     | Week_43 Bosco,Devonte              | 70014326      | CUMULATIVE         | 600.00        | 600.00          | 56.530 R D INA R Y   | 688.53         | 37.75     | 600.00            | 24.00       | 600.00            | 65.70        | A1             | 1             |
| 11/10/2019 12/11/2019                                     | Week_41 Bosco,Devonte              | 70014326      | CUMULATIVE         | 600.00        | 600.00          | 56.540 R D INA R Y   | 688.53         | 37.76     | 600.00            | 24.00       | 600.00            | 65.70        | A1             | 1             |
| 18/10/2019 12/11/2019                                     | Week_42 Bosco,Devonte              | 7001432G      | CUMULATIVE         | 600.00        | 600.00          | 56.540 R D INA R Y   | 688.53         | 37.75     | 600.00            | 24.00       | 600.00            | 65.70        | A1             | 1             |
| 08/11/2019 12/11/2019                                     | Week_45 Bosco,Devonte              | 7001432G      | CUMULATIVE         | 600.00        | 600.00          | 56.540 R D INA R Y   | 688.53         | 37.76     | 600.00            | 24.00       | 600.00            | 65.70        | A1             | 1             |
| 12/04/2019 12/11/2019                                     | Week_15 Bosco,Devonte              | 7001432G      | CUMULATIVE         | 600.00        | 600.00          | 56.540 R D INA R Y   | 688.53         | 37.76     | 600.00            | 24.00       | 600.00            | 65.70        | A1             | 1             |
| 19/04/2019 12/11/2019                                     | Week_16 Bosco,Devonte              | 7001432G      | CUMULATIVE         | 600.00        | 600.00          | 56.540 R D INA R Y   | 688.53         | 37.76     | 600.00            | 24.00       | 600.00            | 65.70        | A1             | 1             |
| 03/05/2019 12/11/2019                                     | Week_18 Bosco,Devonte              | 70014326      | CUMULATIVE         | 600.00        | 600.00          | 56.540 R D INARY     | 688.53         | 37.75     | 600.00            | 24.00       | 600.00            | 65.70        | A1             | 1             |
| Notes:<br>This issues usually arise<br>have created.      | es from a misconfiguration of your | Payroll Softw | ane where you hav  | e created a l | Pay Element     | which is exempt from | PAYE and P     | RSIbutnot | USC. Fore         | xample it m | aybe a sub        | sistence all | iowance        | that you      |
| Rule 20 - Pay for L<br>48 Line Items                      | USC not equal to Pay for E         | mployee F     | RSI                |               |                 |                      |                |           |                   |             |                   |              |                |               |
| Payment Submissi<br>Date on Date                          | Payroll Run<br>Reference Employee  | PPSN          | Taxaxtion<br>Basis | Gross<br>Pay  | Pay For<br>PAYE | USC<br>PAYE Status   | Pay For<br>USC | USC       | Pay For<br>PRSIEE | PRSIEE      | Pay For<br>PRSIER | PRSIER       | PR SI<br>Class | lns.<br>Weeks |
| 04/01/2019 12/11/2019                                     | Week_D1 Bosco, Devonte             | 70014326      | CUMULATIVE         | 600.00        | 600.00          | 56.540 R D INARY     | 688.53         | 37.76     | 600.00            | 24.00       | 600.00            | 65.70        | A1             | 1             |
| 11/01/2019 12/11/2019                                     | Week_D2 Bosco, Devonte             | 70014326      | CUMULATIVE         | 600.00        | 600.00          | 56.540 R D INARY     | 688.53         | 37.75     | 600.00            | 24.00       | 600.00            | 65.70        | A1             | 1             |
| 01/11/2019 12/11/2019                                     | Week_44 Bosco,Devonte              | 70014326      | CUMULATIVE         | 600.00        | 600.00          | 56.540 R D INA R Y   | 688.53         | 37.77     | 600.00            | 24.00       | 600.00            | 65.70        | A1             | 1             |
| 15/11/2019 12/11/2019                                     | Week_46 Bosco,Devonte              | 7001432G      | CUMULATIVE         | 600.00        | 600.00          | 56.540 R D INARY     | 688.53         | 37.75     | 600.00            | 24.00       | 600.00            | 65.70        | A1             | 1             |
| 22/11/2019 12/11/2019                                     | Week_47 Bosco,Devonte              | 70014326      | CUMULATIVE         | 600.00        | 600.00          | 56.540 R D INA R Y   | 688.53         | 37.75     | 600.00            | 24.00       | 600.00            | 65.70        | A1             | 1             |
| 29/11/2019 12/11/2019                                     | Week_48 Bosco,Devonte              | 7001432G      | CUMULATIVE         | 600.00        | 600.00          | 56.540 R D INARY     | 688.53         | 37.77     | 600.00            | 24.00       | 600.00            | 65.70        | A1             | 1             |
| 18/01/2019 12/11/2019                                     | Week_D3 Bosco,Devonte              | 7001432G      | CUMULATIVE         | 600.00        | 600.00          | 56.540 R D INARY     | 688.53         | 37.76     | 600.00            | 24.00       | 600.00            | 65.70        | A1             | 1             |
| 25/01/2019 12/11/2019                                     | Week_04 Bosco,Devonte              | 7001432G      | CUMULATIVE         | 600.00        | 600.00          | 56.530 R D INA R Y   | 688.53         | 37.76     | 600.00            | 24.00       | 600.00            | 65.70        | A1             | 1             |
| Printed: 12 November 2                                    | 2019                               |               |                    |               |                 |                      |                |           |                   |             |                   |              | P              | age 2 of 4    |

This report shows Data Quality Test and the individual payroll line items that failed it.

## Community Employment Schemes

Payments such as DEASP payments, payments paid under the Community Employment Schemes, Back to Education Allowance, etc. are exempt from USC.

USC should not be deducted from these exempt payments. <u>That is not the same as saying that the</u> <u>employee is exempt from USC.</u>

Where these payments are administered through payroll, employers (payers of these payments) should request the latest Revenue Payroll Notification (RPN) showing USC rates and thresholds or USC exemption from Revenue. These USC rates and thresholds apply only to payments that are chargeable to USC.

The employer should only record the USC status of an employee as "Exempt" where Revenue has informed the employer via the RPN that the individual is exempt. The Employer should not be overriding the RPN from Revenue to mark the Employee as exempt from USC even if they are in receipt of payments under a Community Employment Scheme.

Doing so will result in incorrect Payroll Submissions being made to Revenue, and it is likely that Revenue will apply USC to these employees at the end of the year.

After you install this update Payroll will scan your submissions and verify that they have been recorded correctly. If there are any payslip line items that have been processed wrong then Payroll will flag these as requiring to be resubmitted to Revenue.

The correct way to process a Community Employment payment in CollSoft is to set up a pay element in your systems that is subject to PAYE, PRSI but not USC.

If you have any queries with respect to CE Schemes, or you require any assistance in correcting your Payroll please contact our helpdesk by email at <u>helpdesk@collsoft.ie</u>